# "Application Website for IFS Collaborative Research Project" Manual (for applicants)

# Table of contents

| 1 | W    | hat is the "Application Website for IFS Collaborative Research Project?"                             | 3    |
|---|------|----------------------------------------------------------------------------------------------------|------|
| 2 | In   | troduction (precautions)                                                                             | 3    |
|   | 2.1  | About the login ID and password                                                                      | 3    |
|   | 2.2  | System Requirements                                                                                  | 3    |
| 3 | Ba   | asic Usage                                                                                           | 4    |
|   | 3.1  | Overview of the entire system                                                                        | 4    |
|   | 3.2  | Login                                                                                                | 5    |
|   | 3.3  | Log out                                                                                              | 5    |
| 4 | Su   | ubmit an application                                                                                 | 6    |
|   | 4.1  | Submit an application                                                                                | 6    |
|   | 4.2  | Temporarily save application data                                                                    | 13   |
|   | 4.3  | Edit the application content (in the event that the processing status is "Temporary saved," "Applied | " or |
|   | "Ret | urned")                                                                                              | 15   |
|   | 4.4  | Submit an application (for "International Multiple Collaborative Research Project")                  | 19   |
| 5 | Pr   | int the application form                                                                             | 22   |
|   | 5.1  | Print the application form                                                                           | 22   |
| 6 | At   | pout the edit requests from the office                                                               | 24   |
| 7 | Su   | ubmit a report                                                                                       | 24   |
|   | 7.1  | Submit a report                                                                                      | 24   |
| 8 | Ab   | pout the processing status of the application data and e-mail notifications                          | 28   |
|   | 8.1  | About the processing status of the application data                                                  | 28   |
|   | 8.2  | About the e-mail notifications                                                                       | 28   |
| 9 | Re   | egister your account                                                                                 | 29   |
|   | 9.1  | Register your account (when registered by the applicant)                                             | 29   |
| 1 | 0    | About inquiries                                                                                      | 32   |

# 1 What is the "Application Website for IFS Collaborative Research Project?"

The "application website for IFS Collaborative Research Project" is a system used to efficiently conduct application procedures pertaining to the collaborative research project at the Tohoku University Institute of Fluid Science on the Web.

This manual describes the usage methods when the system is used by an applicant.

# 2 Introduction (precautions)

# 2.1 About the login ID and password

To use this system, you will need an ID (e-mail address) and password. The ID and password are issued when you register an account. If you don't know or forget your ID and password, please contact the office of Collaborative Research Project, Institute of Fluid Science, Tohoku University (hereinafter referred to as 'the office'.)

# 2.2 System Requirements

This system is supported under the following versions of operating systems and browsers. Operation cannot be guaranteed with older versions, so please try a newer version if the system does not operate properly.

This system generally does not depend on the operating system and can be used with the following browsers.

| Operating system | Browser       |
|------------------|---------------|
| Windows          | Google Chrome |
|                  | •Firefox      |
| Mac OS           | •Safari       |
|                  | Google Chrome |
|                  | •Firefox      |

# 3 Basic Usage

# 3.1 Overview of the entire system

The main functions of this website are as follows.

|                                | ication We                                    | b Site of IFS Co                                             | laborative Researc                                           | h Project                                                              | + List of applicatio                                         | n(s)                                                                                                    |                                                                                                    |                                       |                                           |                                        |                                          | o Logout                                                                |
|--------------------------------|-----------------------------------------------|--------------------------------------------------------------|--------------------------------------------------------------|------------------------------------------------------------------------|--------------------------------------------------------------|----------------------------------------------------------------------------------------------------|----------------------------------------------------------------------------------------------------|---------------------------------------|-------------------------------------------|----------------------------------------|------------------------------------------|-------------------------------------------------------------------------|
| Appli                          | cations                                       |                                                              |                                                              |                                                                        |                                                              | (Allowed I)                                                                                                    |                                                                                                    |                                       |                                           |                                        |                                          |                                                                         |
| Creat                          | e an applicat                                 | ion >>                                                       |                                                              |                                                                        |                                                              |                                                                                                    |                                                                                                    |                                       |                                           |                                        |                                          |                                                                         |
| order t                        | o apply, plea                                 | ise select "Category                                         | of application" and click t                                  | the "Create an appli                                                   | cation".                                                     |                                                                                                    |                                                                                                    |                                       |                                           |                                        |                                          |                                                                         |
| Select                         | one                                           |                                                              |                                                              | • Create an a                                                          | application                                                  |                                                                                                    |                                                                                                    |                                       |                                           |                                        |                                          |                                                                         |
| This a                         | lows applicat                                 | nt to make his/her s                                         | earch more specific.                                         |                                                                        |                                                              |                                                                                                    |                                                                                                    |                                       |                                           |                                        |                                          |                                                                         |
| Prop                           | osed date                                     |                                                              | ~                                                            |                                                                        | C                                                            | lassification E General                                                                                                    | collaborative research                                                                                 | Conferential collaborative            | research (included sur                    | mmer school)                           |                                          |                                                                         |
| Proc                           | essing stat                                   | All                                                          |                                                              |                                                                        |                                                              | Collabora                                                                                                    | ative research including                                                                               | Ph.D student                          |                                           |                                        |                                          |                                                                         |
| Cate                           | gory of ap                                    | plication All                                                |                                                              |                                                                        |                                                              | Collabora                                                                                                    | ative research directed t                                                                              | by young researcher (under            | 37 years old)                             |                                        |                                          |                                                                         |
| Appl                           | icant                                         |                                                              |                                                              |                                                                        |                                                              | Internationality                                                                                                    | onal collaborative resea                                                                               | irch                                  |                                           |                                        |                                          |                                                                         |
| IFS I                          | responsible                                   | member                                                       |                                                              |                                                                        | S                                                            | ubject area 📕 Environm                                                                                                    | nent and Energy                                                                                        |                                       |                                           |                                        |                                          |                                                                         |
|                                |                                               |                                                              |                                                              |                                                                        |                                                              | Nano-mi                                                                                                    | cro                                                                                                    |                                       |                                           |                                        |                                          |                                                                         |
|                                |                                               |                                                              |                                                              |                                                                        |                                                              |                                                                                                    |                                                                                                    |                                       |                                           |                                        |                                          |                                                                         |
|                                |                                               |                                                              |                                                              |                                                                        |                                                              | Health, V                                                                                                    | Velfare and Medical Care                                                                               | 5                                     |                                           |                                        |                                          |                                                                         |
|                                |                                               |                                                              |                                                              |                                                                        |                                                              | Aerospac                                                                                                    | Velfare and Medical Care<br>e                                                                          | 5                                     |                                           |                                        |                                          |                                                                         |
| p s                            | iearch                                        | Reset                                                        |                                                              |                                                                        |                                                              | <ul> <li>Health, V</li> <li>Aerospace</li> <li>Fundame</li> <li>Others</li> </ul>                                                                                                    | Velfare and Medical Care<br>e<br>entals                                                                | 5                                     |                                           |                                        |                                          |                                                                         |
| P 5                            | Search                                        | Reset                                                        | datails of the application                                   | Applicant is able to                                                   | make the profession only                                     | Health, V<br>Aerospac<br>Fundame<br>Others                                                                                                    | velfare and Medical Care<br>intals                                                                     | 15                                    |                                           |                                        |                                          |                                                                         |
| ی م<br>iase cli                | icarch<br>sk the "Prope                       | Reset                                                        | details of the application.                                  | Applicant is able to                                                   | revise the application on                                    | Health, V<br>Aerospac<br>Fundame<br>Others<br>y if the status is "Applicated"<br>(1 of 1)                                                                                                    | Velfare and Medical Care<br>e<br>intals<br>or "Returned".                                              | 5                                     |                                           |                                        |                                          |                                                                         |
| ه م<br>sie cli<br>No           | Search<br>sk the "Propo<br>Serial<br>number 4 | Reset<br>sed date" for more<br>Serial number<br>for Multi 0  | details of the application.                                  | Applicant is able to<br>Processing<br>status 0                         | revise the application onl                                   | Health, V     Aerospac     Fundame     Others     vif the status is "Applicated"     (1 of 1)     Category of     application 0                                                                                                    | Velfare and Medical Care<br>ie<br>entals<br>or "Returned",<br>ental in it is 50<br>Applicant o         | S<br>IFS<br>Non-IFS ≎                 | Receiving code                            | Received date o                        | Report submitted<br>or not \$            | Last-updated                                                            |
| p S<br>sse cli<br>No<br>1      | Serial<br>number 0                            | Reset<br>seed date* for more<br>Serial number<br>for Multi 0 | details of the application.<br>Proposed date ¢<br>2016/12/13 | Applicant is able to<br>Processing<br>status 0<br>Received             | revise the application and<br>Project status ©<br>New        | Health, V     Aerospac     Fundame     Others     Vifthe status is "Applicated"     (1 of 1) **     Category of     application o     International Multiple     Collaborative     Research Project                                                        | Velfare and Medical Care<br>ie<br>entals<br>or "Returned".<br>Applicant: 0<br>Taro SYOGAI              | IFS<br>Non-IFS 0<br>Jiro RYUTAI       | Receiving code<br>¢<br>317R000            | Received date c<br>2016/12/13          | Report submitted<br>or not ¢<br>No       | Last-updated<br>¢<br>2016/12/13<br>ifs admin                            |
| р 5<br>sse cli<br>No<br>1<br>2 | Search<br>Serial<br>number o<br>9<br>10       | Reset<br>seed date* for more<br>Serial number<br>for Multi 0 | Proposed date ¢<br>2016/12/13<br>2016/12/13                  | Applicant is able to<br>Processing<br>status 0<br>Received<br>Accepted | revise the application ord<br>Project status 0<br>New<br>New | Health, V     Aerospac     Fundame     Others     Vifthe status is "Applicated"     (1 of 1)     **     Category of     application o     International Multiple     Collaborative     Research Project     General     Collaborative     Research Project | Velfare and Medical Care<br>e<br>ntals<br>or "Returned".<br>Applicant. 0<br>Taro SYOGAI<br>Taro SYOGAI | IFS Non-IFS 0 Jiro RYUTAI Jiro RYUTAI | Receiving code<br>2<br>317R000<br>317X999 | Received date of 2016/12/13 2017/01/10 | Report submitted<br>or not 0<br>No<br>No | Last-updated<br>o<br>2016/12/13<br>ifs admin<br>2017/03/30<br>ifs admin |

### $\textcircled{1} \quad \text{Apply} \quad$

Apply for IFS Collaborative Research Project. Please apply by selecting an application classification such as the General Collaborative Research Project. If you wish to "continue" your project from the previous year, you have to apply for this category.

#### ② Edit the application contents

You can edit your application contents. This function can be used if there are any edit requests from the Office, or if you find any errors in your application information directly after you submit it.

#### ③ Print the application form

Print the submitted data as an application form (in the Excel file format.) This is used when confirming the applied data.

#### ④ Submit a report

After your project is accepted, you can submit your project report on the research findings.

# 3.2 Login

Display the login screen.

| Access the following URL website from the browser. |
|----------------------------------------------------|
| https://kyodo.ifs.tohoku.ac.jp/collabo/login.xhtml |
|                                                    |
|                                                    |

Enter your ID and password and log in from the login screen.

| Application Web Site of IFS Collaborative Research Project © Login |  |  |  |  |  |  |  |
|--------------------------------------------------------------------|--|--|--|--|--|--|--|
| Login Form                                                         |  |  |  |  |  |  |  |
| Email *                                                            |  |  |  |  |  |  |  |
| ✓ Login Singup                                                     |  |  |  |  |  |  |  |

# 3.3 Log out

1

Select "log out" from the top right part of the screen.

| Application Web Site of IFS Collaborative Research                                                     | Project   List of application(s)  O Logout                               |
|----------------------------------------------------------------------------------------------------|--------------------------------------------------------------------------|
| Applications                                                                                           |                                                                          |
| << Create an application >><br>In order to apply, please select "Category of application" and click th | e "Create an application".                                               |
| Select one                                                                                             | Create an application                                                    |
| This allows applicant to make his/her search more specific. Proposed date                              | Classification General collaborative Conferential collaborative research |

#### ★Hint

• It is also possible to log out by clicking the close button on your browser.

# 4 Submit an application

The applicant should confirm a guideline for the application for the project and then submit the application.

# 4.1 Submit an application

The application can be generated from the "List of application(s)" screen.

| Joint U  | Joint Usage / Research Center, "Fluid Science Global Research and Education Hub" |                                |                     |                        |                                         |                               |                                                                |             |                   |                                 |                     |                           |
|----------|----------------------------------------------------------------------------------|--------------------------------|---------------------|------------------------|-----------------------------------------|-------------------------------|----------------------------------------------------------------|-------------|-------------------|---------------------------------|---------------------|---------------------------|
| Арр      | lication We                                                                      | eb Site of IFS Co              | ollaborative Resear | ch Project 👔           | <ul> <li>List of application</li> </ul> | ı(s)                          |                                                                |             |                   |                                 | Taro SYOGA          | I ර Logout                |
| Арр      | lications                                                                        |                                |                     |                        |                                         |                               |                                                                |             |                   |                                 |                     |                           |
| << Crea  | te a new appl                                                                    | lication >>                    |                     |                        |                                         |                               |                                                                |             |                   |                                 |                     |                           |
| In order | order to apply, please select "Category of application" and click the            |                                |                     |                        |                                         |                               |                                                                |             |                   |                                 |                     |                           |
| Select   | one                                                                              |                                |                     | Create a new           | application                             |                               |                                                                |             |                   |                                 |                     |                           |
| Selec    | t one                                                                            |                                |                     |                        |                                         |                               |                                                                |             |                   |                                 |                     |                           |
| Gene     | ral Collabor                                                                     | rative Research P              | roject              | y* button shown in     | the application list below.             |                               |                                                                |             |                   |                                 |                     |                           |
| Inter    | national Mu                                                                      | Iltiple Collaborati            | ve Research Project |                        |                                         |                               |                                                                |             |                   |                                 |                     |                           |
| Speci    | ial Internati                                                                    | ional Collaborativ             | e Research Project  |                        |                                         |                               |                                                                |             |                   |                                 |                     |                           |
| Priori   | ty Collabora                                                                     | ative Research P               | oject               | Applicant is able to   | revise the application only             | if the status is "Applied"    | or "Returned".                                                 |             |                   |                                 |                     |                           |
| LyC C    | Collaborativ                                                                     | e Research Proje               | ct                  |                        |                                         | (1 of 1)                      | a 🚺 🕨 🖻 50                                                     | <b>V</b>    |                   |                                 |                     |                           |
| No       | Serial<br>number <                                                               | Serial number<br>≎ for Multi ≎ | Proposed date \$    | Processing<br>status ≎ | Project status ≎                        | Continuation<br>Application ≎ | Category of application \$                                     | Applicant ≎ | IFS<br>Non-IFS \$ | Receiving code<br>Received date | Report<br>submitted | Last-updated              |
| 1        | 3                                                                                |                                | 2016/11/28          | Applied                | New                                     |                               | International<br>Multiple<br>Collaborative<br>Research Project | Taro SYOGAI | Jiro RYUTAI       |                                 | No                  | 2016/11/28<br>Taro SYOGAI |
| 2        | 4                                                                                | 3                              | 2016/11/28          | Applied                | New                                     |                               | General<br>Collaborative<br>Research Project                   | Taro SYOGAI | taro RYUTAI       |                                 | No                  | 2016/11/28<br>Taro SYOGAI |
| 3        | 2                                                                                |                                | 2016/11/28          | Accepted               | 2nd year                                | Cont. Apply                   | General<br>Collaborative<br>Research Project                   | Taro SYOGAI | taro RYUTAI       |                                 | Yes                 | 2017/04/30<br>ifs admin   |
| 4        | 1                                                                                |                                | 2016/11/25          | Applied                | New(progressing<br>present project)     |                               | General<br>Collaborative<br>Research Project                   | Taro SYOGAI | taro RYUTAI       |                                 | No                  | 2018/11/28<br>sra admin   |
|          |                                                                                  |                                |                     |                        |                                         | (1 of 1)                      | - 1 - 1 50                                                     | · ·         |                   |                                 |                     |                           |
|          |                                                                                  |                                |                     |                        |                                         |                               |                                                                |             |                   |                                 |                     |                           |
| 4        |                                                                                  |                                |                     |                        |                                         |                               |                                                                |             |                   |                                 |                     |                           |

Institute of Fluid Science

Select the target classification of the application from the pull-down menu to the left of the "Create a new application" button first, and then click "Create a new application."

\*Confirm that the application classification is accurate.

If you are applying for continuation from a previous year, click 'Cont. Apply' from the applications that have already been adopted.

The conditions for applying for continuation are as follows.

Applications whose processing status is "Accepted" or "Transfer DSCR" are eligible.

| Category of application                                                                                                    | Max year | Conditions for displaying                               |  |  |  |  |
|----------------------------------------------------------------------------------------------------|----------|---------------------------------------------------------|--|--|--|--|
| General Collaborative Research<br>Project<br>International Multiple Collaborative<br>Research Project<br>Priority Collaborative Research<br>Project | 3 years  | For 「New」 「2nd year」 「New(progressing present project)」 |  |  |  |  |
| LyC Collaborative Research<br>Project                                                                                                    |          |                                                         |  |  |  |  |
| Special International Collaborative<br>Research Project                                                                                             | 1 year   | Not displayed; Continued application is not allowed.    |  |  |  |  |

| oint Usage / Research Center, "Fluid | Science Global Research and Education Hub"                                                                                                    |                                       |                                                                       |
|--------------------------------------|----------------------------------------------------------------------------------------------------|---------------------------------------|-----------------------------------------------------------------------|
| Application Web Site of IFS Colla    | borative Research Project + List of application(s)                                                                                                    |                                       | ô Logout                                                              |
| New application : General Collab     | prative Research Project                                                                                                    |                                       |                                                                       |
| Name (Last name First name)          | Taro SVOGAI                                                                                                    |                                       | "*" means required iter                                               |
|                                      |                                                                                                    |                                       |                                                                       |
| Institution / Position title *       | Technical staff                                                                                                    | the (Other)                           |                                                                       |
|                                      | Position                                                                                                    | tie(other)                            | If position true is "other", please enter the concrete position true. |
| Address of Institution *             | Postal code / Address (〒仙台市専葉区片平 1-2-3<br>TEL 0022-111-2222<br>FAX                                                                                                    |                                       |                                                                       |
| E-mail *                             | test3@test.ac.jp                                                                                                    |                                       |                                                                       |
| Classification *                     | <ul> <li>General collaborative research</li> <li>Conferential collaborative re</li> <li>Collaborative research including Ph.D student</li> <li>Collaborative research directed by young researcher (under 3</li> <li>International collaborative research</li> </ul> | search (included sumi<br>7 years old) | mer school)                                                           |
| Subject area *                       | Environment and energy                                                                                                    |                                       |                                                                       |
| Project title *                      |                                                                                                    |                                       |                                                                       |
| Project status *                     | New                                                                                                    |                                       |                                                                       |
| Project abstract *                   | Please write the project abstract within 3 lines.<br>The abstract will be open on the web etc.                                                                                                    | Ĵ                                     |                                                                       |
| Research period *                    | In case the project does not start on April 1, or end on March 31, please ent<br>Start date 20190401 ~ End date 20200331                                                                                                    | er the starting or end date           | e of this project.                                                    |

You will be transferred to the edit screen. Enter the application content.

When selecting any option other than "New" from "Project Status," the "Abstract of Result of former year(s)" entry field will be displayed.

| Project status *                     | New(progressing present project)                                                                                                    |
|--------------------------------------|----------------------------------------------------------------------------------------------------|
| Abstract of Result of former year(s) | If the "Project status" is "New(progressing present project)" or "2nd year", please write abstract of Result of former year(s).<br>(1)The number of co-authored papers<br>Journal (included international conference with peer review) item(s)<br>Conference item(s)<br>Patent, award etc. item(s)<br>(2)One representative paper etc.<br>(3)Presentation at IFS collaborative research forum 2018<br>● Yes ● No<br>(4)External funds or projects based on IFS Collborative Research Project, other collaborative activities (This item is optional) |
| The present project title            | If the "Project status" is "New(progressing present project)", write the present project title.                                                                                                    |

(Continued from the edit screen)

About the Project organization

- The data registered in your account is displayed in "Project leader(applicant)."
- If the "Project leader(applicant)" is off-site, select "IFS responsible member."
- If the "Project leader(applicant)" is on-site, enter "Non-IFS responsible member."

| Project organization                                                                                                    |                                                                                                    |                                                                       |                                                                             |                                                       |                                                         |                          |                              |          |
|----------------------------------------------------------------------------------------------------|----------------------------------------------------------------------------------------------------|-----------------------------------------------------------------------|-----------------------------------------------------------------------------|-------------------------------------------------------|---------------------------------------------------------|--------------------------|------------------------------|----------|
| Please enter separately "Project leader(applicant)                                                                                                    | ", "IFS responsible member", "Non-IF                                                                     | S responsible member"                                                 | in "Project organiza                                                        | ation".                                               |                                                         |                          |                              |          |
| Project leader(applicant) *                                                                                                    | Name(Last name, First name<br>Institution<br>Position title<br>Age                                       | e) Taro SYOGAI<br>研究所<br>Technical staff<br>● Under 35 ● 36           | Taro SYOGAI<br>•• 研究所<br>Technical staff<br>• Under 35 ● 36 to 39 ● 40 Over |                                                       |                                                         |                          |                              |          |
|                                                                                                    | Gender<br>E-mail<br>Total visiting days<br>Number of visit                                               | male<br>test3@test.ac.jp                                              |                                                                             |                                                       |                                                         |                          |                              |          |
| IFS responsible member *                                                                                                    | Hideaki Kobayashi (東北大学)<br>Age ● Under 35 ● 36 to<br>Gender male<br>E-mail test-11@ifs.sra-tohol        | 流体科学研究所/Instit<br>39 ● 40 Over<br>ku.co.jp                            | ute of Fluid Scie                                                           | nd T                                                  |                                                         |                          |                              |          |
| Please enter separately "Non-IFS member", "IFS                                                                                                    | member" in "Project organization".                                                                       |                                                                       |                                                                             |                                                       |                                                         | Total                    | Musel an of                  |          |
| in the project * (Last name, First                                                                                                    | name) *                                                                                                  | Position title *                                                      | Age *                                                                       | Gender *                                              | E-mail *                                                | iotai<br>visiting days * | Number of<br>visit *         | Delete   |
| Non-IFS memb •                                                                                                    |                                                                                                    | Professor ▼<br>Position title(O                                       | <ul> <li>Under 35</li> <li>36 to 39</li> <li>40 Over</li> </ul>             | male 🔻                                                |                                                         |                          |                              | ×        |
| Non-IFS memb •                                                                                                    | Non-IFS memb •                                                                                           |                                                                       |                                                                             | male <b>v</b>                                         |                                                         |                          |                              | ×        |
| Non-IFS memb •                                                                                                    |                                                                                                    | Professor   Position title(O                                          | <ul> <li>Under 35</li> <li>36 to 39</li> <li>40 Over</li> </ul>             | male 🔻                                                |                                                         |                          |                              | ×        |
|                                                                                                    |                                                                                                    |                                                                       |                                                                             | Please ad                                             | ld the line(s), if applicant n                          | eeds more entry.         | Add the field fo             | r input  |
| <tohoku controls="" export="" security="" university's=""><br/>The IFS responsible member is requested to cont<br/>by Tohoku University might be needed.<br/>Please note that researchers who need<br/>The IFS responsible member has controls.</tohoku> | duct confirmation in accordance with<br>the approval procedure should<br>nducted the confirmation with r | the Confirmation Flower<br>refrain from conduc<br>regarding to Tohoku | art and, depending<br>ting the IFS coll<br>University's Sec                 | on the necessity<br>aborative rese<br>urity Export Co | of submitting Export Contr<br>arch activity until the a | ol Sheet to the Gen      | eral Affairs Office,<br>ete. | approval |

If you need more entry fields to add the non-IFS member or IFS member, click the "Add the field for input" button.

When you wish to delete an entry field, click the "x" (Delete) button located on the right side of the entry field that you want to delete.

For the Security Export Controls, please confirm the content and put a check mark in the box.

(Continued from the edit screen)

For the research expenses, enter the breakdown of the Travel expenses and the Cost of expendable supplies.

If you need more entry fields, click the "Add the field for input" button.

| Research plan and preparation status<br>* | Please write in detail the research content. If "classification" is "conferential", please write plan for holding conference or scale of conference etc.                                                                                                    |  |  |  |  |  |  |  |
|-------------------------------------------|----------------------------------------------------------------------------------------------------|--|--|--|--|--|--|--|
| Result of former years                    | If the project status is "New(progressing present project)" or "2nd year" or "3rd year", please write result of former year(s).                                                                                                    |  |  |  |  |  |  |  |
| Figure                                    | Picture file is uploadable here.   Select the file                                                                                                    |  |  |  |  |  |  |  |
| Expected results *                        | Ĵ                                                                                                    |  |  |  |  |  |  |  |
| Budget request                            | Please enter breakdown of "Travel expense" and "Cost of expendable supplies".         Upper limit of expendable supplies is 100.00 JPV.       Number of people/Quantity       Amount (JPY)       Route/Item *       Delete         Travel expenses       0       Example: London Narita Sendrin *       Image: London Narita Sendrin *       Image: London Narita |  |  |  |  |  |  |  |
| Facilities to be used in Collaborative    | Travel expenses:0JPY Cost of expendable supplies:0JPY Total:0JPY Please add the line(s), if applicant needs more entry. Add the field for input If applicant has a plan to use IFS's special facilities, please select the "wish to use" and target facility.                                                                                                    |  |  |  |  |  |  |  |
| Research Project * Note (optional)        | do not wish to use     wish to use     If there are any special matters for review, please enter them here.                                                                                                    |  |  |  |  |  |  |  |

For the signature, read the statements in the signature section and indicate your agreement to those statements by clicking the checkbox.

| Signature                                                                                                    |                                                                       |
|----------------------------------------------------------------------------------------------------|-----------------------------------------------------------------------|
| An applicant who does not belong to IFS should enter the following items.                                                                                                    |                                                                       |
| Applicant's institution agreed to the applicant's commitment to the project.                                                                                                    |                                                                       |
| Head of applicant's institution (position title / name)                                                                                                    |                                                                       |
| IFS responsible member agreed to the commitment to the project.                                                                                                    |                                                                       |
| IFS responsible member (position title / name)                                                                                                    |                                                                       |
| All applicants should confirm following items.                                                                                                    |                                                                       |
| Applicant guarantees that all project members have no problem to participate in the project.<br>(Please note that a person have an obligation to give undivided attention to his/her duties is not able to join the | project.)                                                             |
| Clear the input data and return to list page Save the input data temporarily Confirm the application content                                                                                                    | 5                                                                     |
| FS Institute of Fluid Science                                                                                                    |                                                                       |
|                                                                                                    | © Institute of Fluid Science, Tohoku University. All Rights Reserved. |

After entering the information, click the "Confirm the application contents" button.

If there is an error in the entered content, an error message will be displayed. Follow the error message and edit the entered information.

If the entered information is correct, you will be transferred to the confirmation screen.

Examples of error in the entered information

| Joint Usage / Research Center, "Fluid Science Global Research and Education Hub"                                                                                                    |                                                                                                    |  |  |  |  |
|----------------------------------------------------------------------------------------------------|----------------------------------------------------------------------------------------------------|--|--|--|--|
| Application Web Site of IFS Colla                                                                                                    | borative Research Project 👔 🖈 List of application(s)                                                                                                    |  |  |  |  |
| New application : General Collab                                                                                                    | prative Research Project                                                                                                    |  |  |  |  |
| Project title must not be empty.<br>Project abstract must not be empt<br>Objective of the project must not be<br>Research plan and preparation sta<br>Expected results must not be emp | y.<br>be empty.<br>tus must not be empty.<br>ty.                                                                                                    |  |  |  |  |
|                                                                                                    | **" means required iten                                                                                                    |  |  |  |  |
| Name (Last name, First name)                                                                                                    | Taro SYOGAI                                                                                                    |  |  |  |  |
|                                                                                                    | 。                                                                                                    |  |  |  |  |
| Institution / Position title *                                                                                                    | Technical staff Position title(Other) If "position title" is "other", please enter the concrete position title.                                                                                                    |  |  |  |  |
| Address of Institution *                                                                                                    | Postal code / Address 1-2-3 Katahira, Aoba-ku, Sendai<br>TEL 022-111-2222<br>FAX                                                                                                    |  |  |  |  |
| E-mail *                                                                                                    | test3@test.ac.jp                                                                                                    |  |  |  |  |
| Classification *                                                                                                    | <ul> <li>General collaborative research Conferential collaborative research (included summer school)</li> <li>Collaborative research including Ph.D student</li> <li>Collaborative research directed by young researcher (under 37 years old)</li> <li>International collaborative research</li> </ul> |  |  |  |  |
| Subject area *                                                                                                    | Environment and energy                                                                                                    |  |  |  |  |
| Project title                                                                                                    | Project title must not be empty.                                                                                                    |  |  |  |  |
| Project status *                                                                                                    | New                                                                                                    |  |  |  |  |

Follow the error messages and correct the entered information.

If the entered information is correct, you will be transferred to the confirmation screen. If there are no problems with the entered information, click the "Submit an application" button at the bottom of the screen.

| Joiet Usage / Research Center, "Fluid S | cience Global Research and Education Hul                                                                                               | 5                                                                                                    |          |  |  |  |  |
|-----------------------------------------|----------------------------------------------------------------------------------------------------|----------------------------------------------------------------------------------------------------|----------|--|--|--|--|
| Application Web Site of IFS Collab      | orative Research Project 👘 🔹 List o                                                                                                    | f application(s)                                                                                                 | o Logout |  |  |  |  |
| General Collaborative Research Pr       | oject                                                                                                    |                                                                                                    |          |  |  |  |  |
| A Confirmation of application cont      | ent (registration is not completed yet)                                                                                                |                                                                                                    |          |  |  |  |  |
| Name (Last name, First name)            | Taro SYOGAI                                                                                                    |                                                                                                    |          |  |  |  |  |
| Institution / Position title            | Institution: Insititute of • • • •<br>Position title: Technical staff                                                                  | University                                                                                                    |          |  |  |  |  |
| Address of Institution                  | Address: 1-2-3 Katahira, Aoba-ku<br>TEL: 022-111-2222<br>FAX:                                                                          | Address: 1-2-3 Katahira, Aoba-ku, Sendai<br>TEL: 022-111-2222<br>FAX:                                            |          |  |  |  |  |
| E-mail                                  | test3@test.ac.jp                                                                                                    |                                                                                                    |          |  |  |  |  |
| Classification                          | General collaborative research<br>International collaborative resear                                                                   | General collaborative research<br>International collaborative research                                           |          |  |  |  |  |
| Subject area                            | Environment and energy                                                                                                    | Environment and energy                                                                                           |          |  |  |  |  |
| Project title                           | Research on                                                                                                    |                                                                                                    |          |  |  |  |  |
| Project status                          | New                                                                                                    |                                                                                                    |          |  |  |  |  |
| Project abstract                        | ······aa bb cc                                                                                                    |                                                                                                    |          |  |  |  |  |
| Research period                         | period Start date: 2019/04/01 ~ End date: 2020/03/31.                                                                                  |                                                                                                    |          |  |  |  |  |
|                                         |                                                                                                    | Project organization                                                                                             |          |  |  |  |  |
| Project leader(applicant)               | Name(Last name, First n<br>Institution:<br>Position title:<br>Age:<br>Gender:<br>E-mail:<br>Total visiting days:<br>Number of visiting | ame): Taro SYOGAI<br>Institute of University<br>Technical staff<br>40 Over<br>male<br>test3@test.ac.jp<br>3<br>2 |          |  |  |  |  |

#### :

| Agreement of insurance for students                                                                                                    | reement of insurance for students No students participated in the project         |                                 |                              |                      |                                              |  |  |  |
|----------------------------------------------------------------------------------------------------|-----------------------------------------------------------------------------------|---------------------------------|------------------------------|----------------------|----------------------------------------------|--|--|--|
| Objective of the project                                                                                                    | Fill in the objective of the project here                                         |                                 |                              |                      |                                              |  |  |  |
| Research plan and preparation status                                                                                                    | Fill in the research plan and prepar                                              | ation s <mark>tatus here</mark> |                              |                      |                                              |  |  |  |
| Figure                                                                                                    | Figure1.pdf                                                                       |                                 |                              |                      |                                              |  |  |  |
| Expected results                                                                                                    | Fill in expected results here                                                     |                                 |                              |                      |                                              |  |  |  |
|                                                                                                    | Expense classification                                                            | Unit price (JPY)                | Number of<br>people/Quantity | Amount (JPY)         | Route/Item                                   |  |  |  |
| Budget request                                                                                                    | Travel expenses                                                                   | 150,000                         | 2                            | 300,000              | LondonNaritaSendai                           |  |  |  |
|                                                                                                    | Cost of expendable supplies                                                       | 20,000                          | 1                            | 20,000               | External Hard Disk                           |  |  |  |
|                                                                                                    | Travel expenses:300,000JPY Cost of expendable supplies:20,000JPY Total:320,000JPY |                                 |                              |                      |                                              |  |  |  |
| Facilities to be used in Collaborative Research Project                                                                                                    | do not wish to use                                                                |                                 |                              |                      |                                              |  |  |  |
| Note (optional)                                                                                                    |                                                                                   |                                 |                              |                      |                                              |  |  |  |
|                                                                                                    | Sig                                                                               | nature                          |                              |                      |                                              |  |  |  |
| Applicant's institution agreed to the applicant's commit                                                                                                    | tment to the project.                                                             |                                 |                              |                      |                                              |  |  |  |
| Head of applicant's institution (position title / nam                                                                                                    | e): Dean / John Smith                                                             |                                 |                              |                      |                                              |  |  |  |
| IFS responsible member agreed to the commitment to                                                                                                    | the project.                                                                      |                                 |                              |                      |                                              |  |  |  |
| IFS responsible member (position title / name): Pr                                                                                                    | of. / Ryutai Ichiro                                                               |                                 |                              |                      |                                              |  |  |  |
| Applicant guarantees that all project members have no                                                                                                    | problem to participate in the projection to bis/her duties                        | ct.<br>is not able to join t    | he project )                 |                      |                                              |  |  |  |
| (riease note that a person have an obligation to give t                                                                                                    | individed attendon to his/her duties                                              | is not able to join t           | ne project.)                 |                      |                                              |  |  |  |
| Return to input page Submit an application                                                                                                    |                                                                                   |                                 |                              |                      |                                              |  |  |  |
| Institute of Fluid Science                                                                                                    |                                                                                   |                                 |                              |                      |                                              |  |  |  |
| Internal Control Control Contr |                                                                                   |                                 | © Ins                        | titute of Fluid Scie | nce, Tohoku University. All Rights Reserved. |  |  |  |

If the application process is successfully completed, the processing status will be registered as "Applied" on the application list screen.

| Application Web Site of                                                  | IFS Collabora       | tive Researd           | h Project              | <ul> <li>List of applicatio</li> </ul> | in(s)               |                                                                        |                        |                   | e Logout    |  |
|--------------------------------------------------------------------------|---------------------|------------------------|------------------------|----------------------------------------|---------------------|------------------------------------------------------------------------|------------------------|-------------------|-------------|--|
| Applications                                                             |                     |                        |                        |                                        |                     |                                                                        |                        |                   |             |  |
| Create an application >><br>rder to apply, please select */<br>ferit one | Category of applica | tion" and click th     | e "Create an applic    | ston".                                 |                     |                                                                        |                        |                   |             |  |
|                                                                          |                     |                        |                        |                                        |                     |                                                                        |                        |                   |             |  |
| his allows applicant to make                                             | his/her search mor  | e specific.            |                        |                                        |                     |                                                                        |                        |                   |             |  |
| Proposed date                                                            | 2016/11/28          | ~ 2016/11              | /28                    | 0                                      | Jassification       | General collaborative                                                  | Conferential colla     | aborative researd | (included   |  |
| Processing status                                                        | Applicated          |                        |                        |                                        |                     | research                                                               | summer school)         |                   |             |  |
| Category of application                                                  | General Collat      | borative Rese          | arch Project           |                                        |                     | Collaborative research                                                 | including Ph.D student | t –               |             |  |
| Applicant                                                                |                     |                        |                        |                                        |                     | Collaborative research directed by young researcher (under 37 years of |                        |                   |             |  |
| reporter n<br>IEC responsible member                                     |                     |                        |                        |                                        |                     | International collabora                                                | tive research          |                   |             |  |
| pro responsiole memore                                                   |                     |                        |                        | S                                      | ubject area         | Environment and Ene                                                    | rav                    |                   |             |  |
|                                                                          |                     |                        |                        |                                        |                     | Nano-micro                                                             |                        |                   |             |  |
|                                                                          |                     |                        |                        |                                        |                     | Health, Welfare and M                                                  | ledical Cares          |                   |             |  |
|                                                                          |                     |                        |                        |                                        |                     | Aerospace                                                              |                        |                   |             |  |
| P Search Reset                                                           |                     |                        |                        |                                        |                     | Others                                                                 |                        |                   |             |  |
| on club the "Decented date"                                              | les more details of | the production         | Excilence is able to a | uning the predication of               | to if the status is | The share of the state                                                 |                        |                   |             |  |
|                                                                          |                     |                        |                        | 1 of 1)                                |                     | 50 💌                                                                   |                        |                   |             |  |
| Serial Serial num                                                        | Proposed date       | Processing<br>status 0 | Project status         | Category of<br>application 0           | Applican            | t o IFS<br>Non-IFS (                                                   | Receiving<br>code 0    | Received date     | Report sub- |  |
|                                                                          |                     |                        |                        | General                                |                     |                                                                        |                        |                   |             |  |
| 1 4 3                                                                    | 2016/11/28          | Applied                | New                    | Collaborative<br>Research Project      | Taro SYOGA          | I taro RYUTAI                                                          |                        |                   | No          |  |
|                                                                          |                     |                        |                        |                                        | -                   | 201 M                                                                  |                        |                   |             |  |
|                                                                          |                     |                        |                        | 1 of 1)                                | <b>U</b> - 12       | 50 💌                                                                   |                        |                   |             |  |
|                                                                          |                     |                        |                        |                                        |                     |                                                                        |                        |                   |             |  |

The application content will be confirmed by the office.

# 4.2 Temporarily save application data

If the application content is not set during the "4.1 Submit application" step, the application data can be temporarily saved without submitting the application.

(Edit screen)

| Joint Usage / Research Center, "Fluid | Science Global Research and Education Hub"                                                                                                    |                         |
|---------------------------------------|----------------------------------------------------------------------------------------------------|-------------------------|
| Application Web Site of IFS Colla     | borative Research Project 🔹 🖈 List of application(s)                                                                                                    | ి Logout                |
| Edit application : General Collabo    | rative Research Project                                                                                                    |                         |
|                                       |                                                                                                    | *" means required item  |
| Name (Last name, First name)          | Taro SYOGAI                                                                                                    |                         |
|                                       | Institution                                                                                                    |                         |
| Institution / Position title *        | Technical staff Position title(Other)                                                                                                    | If "position            |
|                                       | title" is "other", please enter the o                                                                                                    | oncrete position title. |
|                                       | Postal code / Address                                                                                                    |                         |
| Address of Institution *              | TEL                                                                                                    |                         |
|                                       | FAX                                                                                                    |                         |
| E-mail *                              | test3@test.ac.jp                                                                                                    |                         |
|                                       | General collaborative research Conferential collaborative research (included second content of the second content of the second c | ummer school)           |
| Classification *                      | Collaborative research including Ph.D student                                                                                                    |                         |
|                                       | Collaborative research directed by young researcher (under 37 years old)                                                                                                    |                         |
|                                       | International collaborative research                                                                                                    |                         |
| Subject area *                        | Environment and energy                                                                                                    |                         |
| Project title *                       |                                                                                                    |                         |
| Project status *                      | New                                                                                                    |                         |
|                                       | Please write the project abstract within 3 lines.                                                                                                    |                         |
| Duris et als et als *                 | The abstract will be open on the web etc.                                                                                                    |                         |
| Project abstract *                    | ^ ^ ·                                                                                                    |                         |
|                                       | ×                                                                                                    |                         |
| Research period *                     | In case the project does not start on April 1, or end on March 31, please enter the starting or end                                                                                                    | date of this project.   |
| Research period                       | Start date 20170401 ~ End date 20180331                                                                                                    |                         |

:

#### (Continued from the previous page)

| Signature                                                                                                    |
|----------------------------------------------------------------------------------------------------|
| An applicant who does not belong to IFS should enter the following items.                                                                                                    |
| Applicant's institution agreed to the applicant's commitment to the project.                                                                                                    |
| Head of applicant's institution (position title / name)                                                                                                    |
| IFS responsible member agreed to the commitment to the project.                                                                                                    |
| IFS responsible member (position title / name)                                                                                                    |
| - All applicants should confirm following items.                                                                                                    |
| Applicant guarantees that all project members have no problem to participate in the project.<br>(Please note that a person have an obligation to give undivided attention to his/her duties is not able to join the project.) |
| Clear the input data and return to list page Save the input data temporarily Confirm the application contents                                                                                                    |
| Institute of Fluid Science<br>Tohoku University                                                                                                    |
| © Institute of Fluid Science, Tohoku University. All Rights Reserve                                                                                                    |

If the application content is not set, click the "Save the input data temporarily" button after entering the items that can be input for now. Follow the error messages and edit the entered information. (Conduct the minimum required error check.)

If the entered content is correct, you will be transferred to the list screen and the processing status will be registered as "Temporary saved."

The application cannot be submitted while in the "Temporary saved" state. If the application content is set, follow the procedures from "4.3 Edit the application content" and submit your application.

| Ар                              | plication                                                                    | Web Site of                                                     | IFS Collabora                                                    | tive Researcl                                  | h Project 👘            | List of applicatio                           | n(s)               |                                                                                                    |                                                                                                    |                                                                                                    |                    | O Logout    |
|---------------------------------|------------------------------------------------------------------------------|-----------------------------------------------------------------|------------------------------------------------------------------|------------------------------------------------|------------------------|----------------------------------------------|--------------------|----------------------------------------------------------------------------------------------------|----------------------------------------------------------------------------------------------------|----------------------------------------------------------------------------------------------------|--------------------|-------------|
| Ар                              | plication                                                                    | IS                                                              |                                                                  |                                                |                        |                                              |                    |                                                                                                    |                                                                                                    |                                                                                                    |                    |             |
| This<br>Pro<br>Ca<br>App<br>IF: | a allows ap,<br>oposed d<br>occessing<br>utegory of<br>oplicant<br>S respon: | plicant to make late<br>status<br>f application<br>sible member | his/her search moi<br>2016/11/28<br>Applicated<br>General Collal | re specific.<br>) ~ 2016/11,<br>borative Resea | /28<br>arch Project    | s                                            | Classification     | General col<br>research<br>Collaboratin<br>Internation<br>Environmed<br>Nano-micro<br>Health, We<br>Aerospace<br>Fundament | laborative<br>ve research ir<br>ve research d<br>al collaboration<br>at and Energy<br>o<br>lfare and Mec<br>als | Conferential colla<br>summer school)<br>hcluding Ph.D student<br>lirected by young rese<br>ve research<br>y<br>dical Cares | aborative research | r (included |
| ase                             | click the "F                                                                 | Proposed date" fi                                               | or more details of                                               | the application.                               | Applicant is able to r | evise the application on<br>1 of 1)          | y if the status is | s "Applicated" or                                                                                                    | 'Returned".                                                                                                    |                                                                                                    |                    |             |
| No                              | Serial<br>numbe                                                              | Serial numl<br>for Multi ≎                                      | Proposed date                                                    | Processing<br>status ¢                         | Project status         | Category of application \$                   | Applica            | ant 0                                                                                                    | IFS<br>Non-IFS ≎                                                                                                | Receiving<br>code ≎                                                                                                    | Received date      | Report subm |
| 1                               | 4                                                                            | 3                                                               | 2016/11/28                                                       | Temporary<br>saved                             | New                    | General<br>Collaborative<br>Research Project | Taro SYOG          | AI tar                                                                                                    | o RYUTAI                                                                                                    |                                                                                                    |                    | No          |
| <                               |                                                                              |                                                                 |                                                                  |                                                |                        | 1 (6 1)                                      |                    | 50 2                                                                                                    |                                                                                                    |                                                                                                    |                    | >           |
| Exp                             | port                                                                         |                                                                 |                                                                  |                                                |                        |                                              |                    |                                                                                                    |                                                                                                    |                                                                                                    |                    |             |

© Institute of Fluid Science, Tohoku University. All Rights Reserved.

# 4.3 Edit the application content (in the event that the processing status is "Temporary saved," "Applied" or "Returned")

If the processing status is "Temporary saved," "Applied" or "Returned," the application content can be edited. If the processing status is set to "Applied" the application content can be edited because it is being confirmed by the office. If the processing status is set to "Returned," it means that the application content was deemed to be incomplete as a result of it being confirmed by the office, so please correct the application content.

| When editing the application content | , click the "Proposed dat | e" of the application data |
|--------------------------------------|---------------------------|----------------------------|
| the upplication contone              | , enertane i repecced dat | e el ille application ada  |

| Applic                                                  | cation W                                                                 | eb Site of                                                                                                    | IFS Collabora      | tive Researc           | h Project              | <ul> <li>List of application</li> </ul>                        | n(s)               |                                                      |                                                                                          |                                                                                                    |                                               | o Logout               |
|---------------------------------------------------------|--------------------------------------------------------------------------|----------------------------------------------------------------------------------------------------|--------------------|------------------------|------------------------|----------------------------------------------------------------|--------------------|------------------------------------------------------|------------------------------------------------------------------------------------------|----------------------------------------------------------------------------------------------------|-----------------------------------------------|------------------------|
| Applic                                                  | cations                                                                  |                                                                                                    |                    |                        |                        |                                                                |                    |                                                      |                                                                                          |                                                                                                    |                                               |                        |
| < Create<br>n order to<br>Select o                      | e an applice<br>o apply, ple<br>one                                      | etion >><br>lase select "C                                                                                                    | ategory of applica | son" and click t       | • Create an applic     | ston".                                                         |                    |                                                      |                                                                                          |                                                                                                    |                                               |                        |
| This alk<br>Propo<br>Proce<br>Categ<br>Applic<br>IFS re | ows applic<br>osed date<br>essing sta<br>pory of ap<br>cant<br>esponsibl | ent to make to the state of the state of the | All                | re specific.           |                        |                                                                | Jassification      | Collab<br>Collab<br>Old)                             | al collaborative<br>ch<br>orative research (<br>orative research (<br>ational collaborat | Conferential coll<br>summer school)<br>including Ph.D stude<br>directed by young re<br>ive research | aborative research<br>nt<br>searcher (under 3 | h (included            |
| p St                                                    | earch                                                                    | Reset                                                                                                    |                    |                        |                        | s                                                              | ubject area        | Enviro<br>Nano-<br>Health<br>Aeros<br>Funda<br>Other | onment and Energenicro<br>micro<br>n, Welfare and Me<br>pace<br>imentals<br>s            | gy<br>edical Cares                                                                                  |                                               |                        |
| feese cho                                               | k the 'Prop                                                              | osed date" f                                                                                                    | or more details of | the application.       | Applicant is able to r | evise the application on                                       | y if the status is | *Applicate                                           | d' or 'Returned'.                                                                        |                                                                                                    |                                               |                        |
| No s                                                    | enal S<br>umbe fo                                                        | erial numl<br>x Multi 0                                                                                                    | Proposed date      | Processing<br>status 0 | Project status<br>0    | Category of<br>application 0                                   | Applica            | nt 0                                                 | IFS<br>Non-IFS 0                                                                         | Receiving<br>code 0                                                                                 | Received date                                 | Report sub<br>or not 0 |
| 1                                                       | 6                                                                        |                                                                                                    | 2016/12/13         | Applied                | New                    | International<br>Multiple<br>Collaborative<br>Research Project | Taro SYOG          | A]                                                   | JIO RYUTAI                                                                               |                                                                                                    |                                               | No                     |
| <                                                       |                                                                          |                                                                                                    |                    |                        | (1                     | of 1)                                                          |                    | 50 💌                                                 |                                                                                          |                                                                                                    |                                               | >                      |
| (F3 !                                                   | Institute<br>Tahoku Uni                                                  | of Fluid t                                                                                                    | Science            |                        |                        |                                                                |                    |                                                      |                                                                                          |                                                                                                    |                                               |                        |

You will be transferred to the confirmation screen.

At the confirmation screen, you can use the following functions.

"Edit"... Edit the application content.

"Download"...Download the application content as an application form.

"Cancel the application"...Cancel the application. In the event that the application is cancelled,

please be aware that the application data cannot be edited.

| Agreement of insurance for students                                                                                                    | No students participated in the project                                                                                                    |  |  |  |  |  |  |
|----------------------------------------------------------------------------------------------------|----------------------------------------------------------------------------------------------------|--|--|--|--|--|--|
| Objective of the project                                                                                                    | 1                                                                                                    |  |  |  |  |  |  |
| Research plan and preparation status                                                                                                    | 2                                                                                                    |  |  |  |  |  |  |
| Figure                                                                                                    |                                                                                                    |  |  |  |  |  |  |
| Expected results                                                                                                    | 2                                                                                                    |  |  |  |  |  |  |
|                                                                                                    | Expense classification Unit price (JPY) Number of people/Quantity Amount (JPY) Route/Item                                                                                                    |  |  |  |  |  |  |
| Budget request                                                                                                    | No records found                                                                                                    |  |  |  |  |  |  |
|                                                                                                    | Travel expenses:0JPY Cost of expendable supplies:0JPY Total:0JPY                                                                                                    |  |  |  |  |  |  |
| Facilities to be used in Collaborative Research Project                                                                                                    | do not wish to use                                                                                                    |  |  |  |  |  |  |
| Note (optional)                                                                                                    |                                                                                                    |  |  |  |  |  |  |
|                                                                                                    | Signature                                                                                                    |  |  |  |  |  |  |
| Applicant's institution agreed to the applicant's commit<br>Head of applicant's institution (position title / nam<br>IFS responsible member agreed to the commitment to<br>IFS responsible member (position title / name): w  | Applicant's institution agreed to the applicant's commitment to the project.<br>Head of applicant's institution (position title / name): 2<br>IFS responsible member agreed to the commitment to the project.<br>IFS responsible member (position title / name): w |  |  |  |  |  |  |
| Applicant guarantees that all project members have no problem to participate in the project.<br>(Please note that a person have an obligation to give undivided attention to his/her duties is not able to join the project.) |                                                                                                    |  |  |  |  |  |  |
| Return to list of application(s) Edit Download Cancel the application                                                                                                    |                                                                                                    |  |  |  |  |  |  |
| Institute of Fluid Science<br>Tohoku University                                                                                                    |                                                                                                    |  |  |  |  |  |  |
|                                                                                                    | © Institute of Fluid Science, Tohoku University. All Rights Reserved                                                                                                    |  |  |  |  |  |  |

When editing the application content, click the "Edit" button. You will be transferred to the edit screen.

Edit the application content from the edit screen.

The edit screen is the same screen as when you create the application form.

|                                                                               | Travel expenses:0JPY Cost of expendable supplies:0JPY Total:0JPY                                                                                                    |  |  |  |  |  |
|-------------------------------------------------------------------------------|----------------------------------------------------------------------------------------------------|--|--|--|--|--|
|                                                                               | Please add the line(s), if applicant needs more entry. Add the field for input                                                                                                    |  |  |  |  |  |
| Facilities to be used in Collaborative<br>Research Project *                  | If applicant has a plan to use IFS's special facilities, please select the "wish to use" and target facility.<br>• do not wish to use • wish to use                                                                           |  |  |  |  |  |
| Note (optional)                                                               | If there are any special matters for review, please enter them here.                                                                                                    |  |  |  |  |  |
|                                                                               | Signature                                                                                                    |  |  |  |  |  |
| An applicant who does not belong to IFS should                                | enter the following items.                                                                                                    |  |  |  |  |  |
| Applicant's institution agreed to the                                         | applicant's commitment to the project.                                                                                                    |  |  |  |  |  |
| Head of applicant's institution (posit                                        | ion title / name) Hokkai Tarou                                                                                                    |  |  |  |  |  |
| IFS responsible member agreed to t                                            | he commitment to the project.                                                                                                    |  |  |  |  |  |
| IFS responsible member (position ti                                           | tle / name) Ryutai Ichirou                                                                                                    |  |  |  |  |  |
| All applicants should confirm following items.                                |                                                                                                    |  |  |  |  |  |
| Applicant guarantees that all project<br>(Please note that a person have an   | Applicant guarantees that all project members have no problem to participate in the project.<br>(Please note that a person have an obligation to give undivided attention to his/her duties is not able to join the project.) |  |  |  |  |  |
| Clear the input data and return to list page Confirm the application contents |                                                                                                    |  |  |  |  |  |
| Institute of Fluid Science<br>Tohoku University                               | Institute of Fluid Science<br>Tohoku University                                                                                                    |  |  |  |  |  |
|                                                                               | © Institute of Fluid Science, Tohoku University. All Rights Reserved.                                                                                                    |  |  |  |  |  |

When you finish entering the information, click the "Confirm the application contents" button. If the entered information is correct, you will be transferred to the confirmation screen.

If the processing status is set to "Temporary saved" and you are transferred to the edit screen, the following buttons will be displayed, and you can re-press the "Save the input data temporarily" button. After pressing the button, you will then be transferred to the list screen.

| Clear the input data and return to list page | Save the input data temporarily | Confirm the application contents |
|----------------------------------------------|---------------------------------|----------------------------------|
|----------------------------------------------|---------------------------------|----------------------------------|

Confirm the entered information from the confirmation screen. If there are no problems with the entered information, click the "Update" button.

| Figure                                                                                                    |                                                                                                    |  |  |  |  |  |
|----------------------------------------------------------------------------------------------------|----------------------------------------------------------------------------------------------------|--|--|--|--|--|
| Expected results                                                                                                 | 2                                                                                                    |  |  |  |  |  |
|                                                                                                    | Expense classification Unit price (JPY) Number of people/Quantity Amount (JPY) Route/Item                           |  |  |  |  |  |
| Budget request                                                                                                   | No records found                                                                                                    |  |  |  |  |  |
|                                                                                                    | Travel expenses:0JPY Cost of expendable supplies:0JPY Total:0JPY                                                    |  |  |  |  |  |
| Facilities to be used in Collaborative Research Project                                                          | do not wish to use                                                                                                  |  |  |  |  |  |
| Note (optional)                                                                                                  |                                                                                                    |  |  |  |  |  |
|                                                                                                    |                                                                                                    |  |  |  |  |  |
|                                                                                                    | Signature                                                                                                    |  |  |  |  |  |
| Applicant's institution agreed to the applicant's commit                                                         | tment to the project.                                                                                               |  |  |  |  |  |
| Head of applicant's institution (position title / nam                                                            | e): Hokkai Tarou                                                                                                    |  |  |  |  |  |
| IFS responsible member agreed to the commitment to                                                               | the project.                                                                                                    |  |  |  |  |  |
| IFS responsible member (position title / name): Ry                                                               | vutai Ichirou                                                                                                    |  |  |  |  |  |
| Applicant guarantees that all project members have no<br>(Please note that a person have an obligation to give u | o problem to participate in the project.<br>Individed attention to his/her duties is not able to join the project.) |  |  |  |  |  |
| Return to input page                                                                                             |                                                                                                    |  |  |  |  |  |
| Tohoku University                                                                                                |                                                                                                    |  |  |  |  |  |
|                                                                                                    | © Institute of Fluid Science, Tohoku University. All Rights Reserved.                                               |  |  |  |  |  |

After updating, you will be transferred to the list screen.

If the processing status is set to "Temporary saved" and you are transferred to the edit screen, the following buttons will be displayed. Please press the "Submit an application" button.

Return to input page Submit an application

# 4.4 Submit an application (for "International Multiple Collaborative Research Project")

If the application is not accepted when applying for the "International Multiple Collaborative Research Project" and you desire an examination of the "General Collaborative Research Project" (multiple applications allowed,) please apply for the "General Collaborative Research Project" followed by the applied "International Multiple Collaborative Research Project."

Select "International Multiple Collaborative Research Project" on the application list screen, and click "Create an application."

International Multiple Collaborative Research Project Create an application

If the application is not accepted and you desire an examination of the "General Collaborative Research Project" (multiple applications allowed,) please select "wish to" for the examination of the General Collaborative Research Project.

Enter the other entry fields and then you will be transferred to the confirmation screen.

| Review as General Collaborative<br>Research | Please select "wish to" or "do not wish to" apply to the General Collaborative Research Project, if the application is rejected.<br>If an applicant checked the item "wish to", please submit the application(s) of General Collaborative Research Project in addition to this application.<br>wish to do not wish to |
|---------------------------------------------|----------------------------------------------------------------------------------------------------|
| u                                           | :                                                                                                    |

Clear the input data and return to list page Save the input data temporarily Confirm the application contents

Confirm the application content on the confirmation screen and submit your application.

| Budget request                                                                                                   | Expense classification                                                            | Unit price (JPY)      | Number of<br>people/Quantity | Amount (JPY)          | Route/Item                                     |  |  |
|----------------------------------------------------------------------------------------------------|-----------------------------------------------------------------------------------|-----------------------|------------------------------|-----------------------|------------------------------------------------|--|--|
|                                                                                                    | Travel expenses:0JPY Cost of ex                                                   | pendable supplies     | :0JPY Total:0JPY             |                       |                                                |  |  |
| Facilities to be used in Collaborative Research Project                                                          | do not wish to use                                                                |                       |                              |                       |                                                |  |  |
| Note (optional)                                                                                                  |                                                                                   |                       |                              |                       |                                                |  |  |
|                                                                                                    |                                                                                   |                       |                              |                       |                                                |  |  |
|                                                                                                    | Sign                                                                              | ature                 |                              |                       |                                                |  |  |
| Applicant's institution agreed to the applicant's commit                                                         | tment to the project.                                                             |                       |                              |                       |                                                |  |  |
| Head of applicant's institution (position title / nam<br>IFS responsible member agreed to the commitment to      | e): Dean / Hokkai Tarou<br>the project.                                           |                       |                              |                       |                                                |  |  |
| IFS responsible member (position title / name): Pr                                                               | of / Ryutai Tarou                                                                 |                       |                              |                       |                                                |  |  |
| Applicant guarantees that all project members have no<br>(Please note that a person have an obligation to give u | problem to participate in the project<br>individed attention to his/her duties is | s not able to join th | he project.)                 |                       |                                                |  |  |
| Return to input page Submit an application                                                                       |                                                                                   |                       |                              |                       |                                                |  |  |
| Tohoku University                                                                                                |                                                                                   |                       |                              |                       |                                                |  |  |
|                                                                                                    |                                                                                   |                       | © Ir                         | nstitute of Fluid Sci | ience, Tohoku University. All Rights Reserved. |  |  |

The application data will be registered for the "International Multiple Collaborative Research Project." When you choose other classifications, you will be transferred to the application list screen, but with the "International Multiple Collaborative Research Project," if you select "wish to" for the review of the General Collaborative Research Project, you can continue to apply for the "General Collaborative Research Project."

You will be transferred to the confirmation screen, so please click "Submit an General Collaborative Research" on the bottom of the screen.

| Signature                                                                                                    |                                                                     |  |  |  |  |  |
|----------------------------------------------------------------------------------------------------|---------------------------------------------------------------------|--|--|--|--|--|
| Applicant's institution agreed to the applicant's commitment to the project.                                                                                                    |                                                                     |  |  |  |  |  |
| Head of applicant's institution (position title / name): Dean / Hokkai Tarou<br>IFS responsible member agreed to the commitment to the project.                                                                               |                                                                     |  |  |  |  |  |
| IFS responsible member (position title / name): Prof / Ryutai Tarou                                                                                                    |                                                                     |  |  |  |  |  |
| Applicant guarantees that all project members have no problem to participate in the project.<br>(Please note that a person have an obligation to give undivided attention to his/her duties is not able to join the project.) |                                                                     |  |  |  |  |  |
| Return to list of application(s) Download Submit an General Collaborative Research                                                                                                    |                                                                     |  |  |  |  |  |
| Institute of Fluid Science<br>Tohoku University                                                                                                    |                                                                     |  |  |  |  |  |
| 6                                                                                                    | Institute of Fluid Science, Tohoku University. All Rights Reserved. |  |  |  |  |  |

You will be transferred to the screen where you can register a new "General Collaborative Research Project." Please enter the application content.

| Application Web Site of IFS Colla | borative Research Project * List of application(s)                                                                                                    | ڻ Logout                                                 |
|-----------------------------------|----------------------------------------------------------------------------------------------------|----------------------------------------------------------|
| New application : General Collab  | orative Research Project                                                                                                    |                                                          |
|                                   |                                                                                                    | "*" means required item                                  |
| Name (Last name, First name)      | Taro SYOGAI                                                                                                    |                                                          |
| · · · · · · · · · · · · · · · ·   | ०० मा शिम                                                                                                    |                                                          |
| Institution / Position title *    | Technical staff Position title(Other) If "position title                                                                                                    | e" is "other", please enter the concrete position title. |
| Address of Institution *          | Postal code / Address 〒 仙台市青葉区片平 1-2-3<br>TEL 022-111-2222<br>FAX                                                                                                    |                                                          |
| E-mail *                          | test3@test.ac.jp                                                                                                    |                                                          |
| Classification *                  | <ul> <li>General collaborative research</li> <li>Conferential collaborative research (included summer school)</li> <li>Collaborative research including Ph.D student</li> <li>Collaborative research directed by young researcher (under 37 years old)</li> <li>International collaborative research</li> </ul> |                                                          |
| Subject area *                    | Environment and energy                                                                                                    |                                                          |
| Project title *                   |                                                                                                    |                                                          |
| Project status *                  | New                                                                                                    |                                                          |
| Project abstract *                | Please write the project abstract within 3 lines.<br>The abstract will be open on the web etc.                                                                                                    |                                                          |
| Research period *                 | In case the project does not start on April 1, or end on March 31, please enter the starting or end date of this project. Start date $20190401 \sim \text{End date} 20200331$                                                                                                    |                                                          |

The application flow is the same as the previously described "4.1 Submit application" section.

After submitting your application, you will be transferred to the list screen.

The "General Collaborative Research Project" applied after clicking "Submit an General Collaborative Research" on the bottom of the screen from the confirmation screen of the "International Multiple Collaborative Research Project" application data will display the application number for the "International Multiple Collaborative Research Project" in the following "Serial number for Multi" column.

|    | (1 of 1) 🕐 🕂 🚺 🕾 📨 |                           |               |                        |                |                                                                |             |                  |                     |               |                             |  |
|----|--------------------|---------------------------|---------------|------------------------|----------------|----------------------------------------------------------------|-------------|------------------|---------------------|---------------|-----------------------------|--|
| No | Serial<br>numbe    | Serial num<br>for Multi © | Proposed date | Processing<br>status © | Project status | Category of<br>application #                                   | Applicant o | IFS<br>Non-IFS 4 | Receiving<br>code # | Received date | Report submitt<br>or not \$ |  |
| 1  | 3                  |                           | 2016/11/28    | Applied                | New            | International<br>Multiple<br>Collaborative<br>Research Project | Taro SYOGAI | Jiro RYUTAI      |                     |               | No                          |  |
| 2  | 4                  | 3                         | 2016/11/28    | Applied                | New            | General<br>Collaborative<br>Research Project                   | Taro SYOGAI | taro RYUTAI      |                     |               | No                          |  |
| <  |                    |                           |               |                        |                |                                                                |             |                  |                     |               | >                           |  |
|    |                    |                           |               |                        | (              | 1 of 1)                                                        | E 10 50     | ×                |                     |               |                             |  |

\*When applying for multiple "General Collaborative Research Projects," transfer to the confirmation screen of the application data of the "International Multiple Collaborative Research Project" and click "Submit a General Collaborative Research."

# 5 **Print the application form**

Print the submitted data as an application form (in the Excel file format.)

### 5.1 Print the application form

Click the "Proposed date" of the application data that you wish to print as an application form from the application list, and you will be transferred to the reference screen.

|          | lication        | web Site of                | IFS Collabora      | tive Research          | h Project              | <ul> <li>List of application</li> </ul> | n(s)                        |                     |                        |                   | o Logout    |
|----------|-----------------|----------------------------|--------------------|------------------------|------------------------|-----------------------------------------|-----------------------------|---------------------|------------------------|-------------------|-------------|
| App      | lication        | 15                         |                    |                        |                        |                                         |                             |                     |                        |                   |             |
| < Creat  | ette an apy     | plication >>               |                    |                        |                        |                                         |                             |                     |                        |                   |             |
| in order | to apply.       | , please select "C         | ategory of applica | tion" and click th     | he "Create an applica  | tion".                                  |                             |                     |                        |                   |             |
| Select   | t one           |                            |                    |                        | Create an ap           | oplication                              |                             |                     |                        |                   |             |
| This     | allows ap       | plicant to make I          | higher search mo   | re specific.           |                        |                                         |                             |                     |                        |                   |             |
| Pro      | posed d         | Sate                       |                    | ~                      |                        | -                                       | lassification Gene          | eral collaborative  | Conferential collat    | borative research | (included   |
| Pro      | cessing         | status                     | All                |                        |                        |                                         | rese                        | arch                | summer school)         |                   |             |
| Cat      | tegory o        | f application              | All                |                        |                        | 10                                      | Colla                       | aborative research  | including Ph.D student |                   |             |
| Acc      | olicant         |                            | _                  |                        |                        |                                         | Colla<br>old)               | aborative research  | directed by young rese | sarcher (under 3) | 7 years     |
| TER      | -               | cible member               |                    |                        |                        |                                         | Inter                       | mational collaboral | tive research          |                   |             |
|          |                 |                            |                    |                        |                        |                                         |                             |                     |                        |                   |             |
|          |                 |                            |                    |                        |                        | 5                                       | Subject area 📕 Envi         | ronment and Ener    | ЭУ                     |                   |             |
|          |                 |                            |                    |                        |                        |                                         | Nane Nane                   | o-micro             |                        |                   |             |
|          |                 |                            |                    |                        |                        |                                         | Heal                        | Ith, Welfare and Me | edical Cares           |                   |             |
|          |                 |                            |                    |                        |                        |                                         | Aero                        | ospace              |                        |                   |             |
|          | Search          | Renat                      |                    |                        |                        |                                         | Fund                        | damentals           |                        |                   |             |
|          |                 |                            |                    |                        |                        |                                         | Othe                        | ers                 |                        |                   |             |
| Nesse c  | dick the "      | Proposed date" f           | or more details of | the application.       | Applicant is able to r | evise the application on                | y if the status is "Applica | ted" or "Returned". |                        |                   |             |
|          |                 |                            |                    |                        |                        | of 1)                                   |                             | <u>×</u>            |                        |                   |             |
| No       | Serial<br>numbe | Serial numb<br>for Multi 0 | Proposed date      | Processing<br>status 0 | Project status<br>0    | Category of<br>application 0            | Applicant o                 | IFS<br>Non-IFS 4    | Receiving<br>code ¢    | Received date     | Report subr |
|          |                 |                            |                    |                        |                        | International                           |                             |                     |                        |                   |             |
| 1        | 6               |                            | 2016/12/13         | Applied                | New                    | Multiple                                | Taro SYOGAI                 | Jiro RYUTAI         |                        |                   | No          |
|          |                 |                            |                    |                        |                        | Research Project                        |                             |                     |                        |                   |             |
|          |                 | -                          |                    |                        |                        |                                         |                             |                     |                        |                   | >           |
| <        |                 |                            |                    |                        |                        | of 1)                                   |                             | ~                   |                        |                   |             |
| <        |                 |                            |                    |                        |                        |                                         |                             |                     |                        |                   |             |
| <        |                 |                            |                    |                        |                        |                                         |                             |                     |                        |                   |             |
| <        |                 |                            |                    |                        |                        |                                         |                             |                     |                        |                   |             |
| <<br>(1) | Institu         | ute of Fluid S             | Science            |                        |                        |                                         |                             |                     |                        |                   |             |

Click the "Download" button from the reference screen.

| Agreement of insurance for students                                                                                                    | No students participated in the project                                                   |  |  |  |  |  |  |
|----------------------------------------------------------------------------------------------------|-------------------------------------------------------------------------------------------|--|--|--|--|--|--|
| Objective of the project                                                                                                    | 1                                                                                         |  |  |  |  |  |  |
| Research plan and preparation status                                                                                                    | 2                                                                                         |  |  |  |  |  |  |
| Figure                                                                                                    |                                                                                           |  |  |  |  |  |  |
| Expected results                                                                                                    | 2                                                                                         |  |  |  |  |  |  |
|                                                                                                    | Expense classification Unit price (JPY) Number of people/Quantity Amount (JPY) Route/Item |  |  |  |  |  |  |
| Budget request                                                                                                    | No records found                                                                          |  |  |  |  |  |  |
|                                                                                                    | Travel expenses:0JPY Cost of expendable supplies:0JPY Total:0JPY                          |  |  |  |  |  |  |
| Facilities to be used in Collaborative Research Project                                                                                                    | do not wish to use                                                                        |  |  |  |  |  |  |
| Note (optional)                                                                                                    |                                                                                           |  |  |  |  |  |  |
|                                                                                                    | Signature                                                                                 |  |  |  |  |  |  |
| Applicant's institution agreed to the applicant's commit<br>Head of applicant's institution (position itile / nam<br>IFS responsible member agreed to the commitment to<br>IFS responsible member (position title / name): w  | ment to the project.<br>e):2<br>the project.                                              |  |  |  |  |  |  |
| Applicant guarantees that all project members have no problem to participate in the project.<br>(Please note that a person have an obligation to give undivided attention to his/her duties is not able to join the project.) |                                                                                           |  |  |  |  |  |  |
| Return to list of application(s) Edit Download Cancel the application                                                                                                    |                                                                                           |  |  |  |  |  |  |
| Institute of Fluid Science                                                                                                    |                                                                                           |  |  |  |  |  |  |
|                                                                                                    | © Institute of Fluid Science, Tohoku University. All Rights Reserver                      |  |  |  |  |  |  |

The application form will be downloaded to your own PC.

IfsCrpApplication-1.xlsx へ

\*When using Google Chrome.

The printed application form will be as follows.

|     | A B                 | C                   | D                    | E              | FG                | Н     |             | IJ         |
|-----|---------------------|---------------------|----------------------|----------------|-------------------|-------|-------------|------------|
| 1   | 0 1 1 1             |                     | 1                    |                |                   |       |             | 0010/00/05 |
| 2   | Receiving code      |                     | -                    |                |                   | L. L. | utput Date: | 2019/02/05 |
| 4   | necerving code      |                     | 1                    |                |                   |       |             |            |
| 5   | Institute of F      | luid Science, T     | ohoku Universit      | У              |                   |       |             |            |
| 6   | Application Fo      | rm of General C     | ollaborative Re      | esearch Pro    | ject 2017         |       |             |            |
| 7   | Name (Last name, Fi | irst name):         | Taro SYOGAI          |                |                   |       |             |            |
| 8   | Position title:Inst | itution:            | Institute of •••• I  | University Te  | echnical staff    |       |             | 1          |
| 9   | Address of Institut | ion:                | 1-2-3 Katahira, Aol  | pa-ku, Sendai  |                   |       |             |            |
| 10  | TEL:                |                     | 022-111-2222         |                |                   |       |             |            |
| 11  | FAX:                |                     |                      |                |                   |       |             | 1          |
| 12  | E-mail:             |                     | test3@test.ac.jp     |                |                   |       |             |            |
| 13  | Classification      |                     | General collaborat   | ive research   |                   |       |             |            |
| 14  |                     |                     |                      |                |                   |       |             |            |
| 15  |                     |                     |                      |                |                   |       |             |            |
| 10  |                     |                     |                      |                |                   |       |             |            |
| 17  | Subject area        |                     | Environment and en   | ergy           |                   |       |             |            |
|     | Project title       |                     | \$\$\$               |                |                   |       |             |            |
| 18  |                     |                     |                      |                |                   |       |             |            |
| 19  | Project status      |                     | Nev                  |                |                   |       |             |            |
| 20  | (Former project co  | ode)                |                      |                |                   |       |             |            |
| 21  | If the project stat | us is "New(progres: | sing present project | ()", or "2nd : | vear‴ or ″3rd yea | r″    |             |            |
| 22  | (1)The number of co | -authored papers    | Journal :            |                |                   |       |             |            |
| 23  |                     |                     | Conference:          |                |                   |       |             |            |
| 24  |                     |                     | Patent, award etc.   |                |                   |       |             |            |
|     | (2)One representati | ve paper etc.:      |                      |                |                   |       |             | 1          |
| 25_ | (2)Procentation at  | IES collaborative   |                      |                |                   |       |             |            |
| 26  | research forum      | tro corrabulative   |                      |                |                   |       |             |            |
|     | (4)Other collaborat | ive activities      |                      |                |                   |       |             |            |
|     | (This item is optic | onal):              |                      |                |                   |       |             |            |
| 27  | 1                   |                     |                      |                |                   |       |             |            |

# 6 About the edit requests from the office

The application content is confirmed at the office. If an edit is required, there will be an edit request from the office and the target application data can be edited.

After receiving the notification, please edit the application content by following the procedures described in the previously described "4.3 Edit the application content" section.

#### ★Hint

•If there is an edit request from the office, the processing status will be changed to "Returned," and the applicant will be able to edit the application.

If the application content is complete, you can "accept" the application. (The processing status will be changed to "Received".) Later, the processing status will be changed to "Accepted" or "Rejected" depending on the examination results of the application content.

# 7 Submit a report

After the collaborative research is completed, please submit a report. If the processing status is set to "Accepted," you can submit a report.

# 7.1 Submit a report

Click the "application date" of the application data that you wish to submit as a report from the application list, and you will be transferred to the reference screen.

| Appli      | cation Wel    | b Site of IFS    | Collaborative Researc          | h Project                     | * List of applicati         | on(s)               |              |                   |              |                        | o Logo         |  |
|------------|---------------|------------------|--------------------------------|-------------------------------|-----------------------------|---------------------|--------------|-------------------|--------------|------------------------|----------------|--|
| Appli      | cations       |                  |                                |                               |                             |                     |              |                   |              |                        |                |  |
| Create     | an applicatio | on >>            |                                |                               |                             |                     |              |                   |              |                        |                |  |
| order to   | apply, pleas  | e select "Catego | ry of application" and click t | he "Create an app             | lication".                  |                     |              |                   |              |                        |                |  |
| elect o    | one           |                  |                                | <ul> <li>Create an</li> </ul> | application                 |                     |              |                   |              |                        |                |  |
| This all   | ows applican  | t to make his/he | r search more specific.        |                               |                             |                     |              |                   |              |                        |                |  |
| Prope      | osed date     | 201              | 6/12/13 ~                      |                               |                             | Classification      | Gener        | al collaborative  | Confere      | ntial collaborative re | ative research |  |
| Proce      | essing statu  | IS Acc           | epted                          | -                             |                             |                     | resear       | ch                | (include     | d summer school)       |                |  |
| Cate       | ory of app    | lication         |                                |                               |                             |                     | Collab       | orative research  | including P  | h.D student            |                |  |
|            |               | All              |                                |                               |                             |                     | Collab       | orative research  | directed by  | young researcher       | (under 37      |  |
| Appli      | cant          |                  |                                |                               |                             |                     | years        | old)              |              |                        |                |  |
| IFS n      | esponsible    | member 🦳         |                                |                               |                             |                     | Intern       | ational collabor  | ative resear | ch                     |                |  |
|            |               |                  |                                |                               |                             | Subject area        | - Course     | amont and Fast    |              |                        |                |  |
|            |               |                  |                                |                               |                             | Subject of cu       | Nano-        | minencanu cher    | 97           |                        |                |  |
|            |               |                  |                                |                               |                             |                     | Health       | , Welfare and M   | edical Cares |                        |                |  |
|            |               |                  |                                |                               |                             |                     | Aeros        | bace              |              |                        |                |  |
|            | earch         | Recet            |                                |                               |                             |                     | Funda        | mentals           |              |                        |                |  |
| <i>µ</i> 3 | earch         | NGOGE            |                                |                               |                             |                     | Others       | 5                 |              |                        |                |  |
| se clic    | k the "Propos | ed date" for mor | e details of the application.  | Applicant is able t           | o revise the application or | nly if the status i | s "Applicate | d" or "Returned". |              |                        |                |  |
|            |               |                  |                                | (1 0                          | f 1) 📑 🖬 🚺                  | 5                   |              |                   |              |                        |                |  |
| No         | Serial        | Serial number    | r Proposed date a              | Processing                    | Project status A            | Categ               | ory of       | Appli             | rant o       | IFS                    |                |  |
|            | number \$     | for Multi 0      | The product of the set         | status 🌣                      | Troject status v            | applica             | ation 0      | - Appa            |              | Non-IFS :              | •              |  |
|            | 10            | 0                | 2015/12/12                     |                               |                             | General             |              | T 0400            |              | No. DOGITAL            |                |  |
| 1          | 10            | 9                | 2016/12/13                     | Accepted                      | New                         | Research I          | Project      | Taro SYOG         | 41           | JITO RYUTAL            |                |  |
|            |               |                  |                                |                               |                             |                     |              |                   |              |                        |                |  |
|            |               |                  |                                | (1 0                          | f 1) 🕛 📑 🚹                  | 50                  |              |                   |              |                        |                |  |
|            |               |                  |                                |                               |                             |                     |              |                   |              |                        |                |  |
| eur I      | nstitute o    | f Fluid Scien    | ce                             |                               |                             |                     |              |                   |              |                        |                |  |
| S,         | Tohoku Univer | rsity            |                                |                               |                             |                     |              |                   |              |                        |                |  |

Click the "Register the report" button from the reference screen.

| Facilities to be used in Collaborative Research Pr                                                  | roject do not wish to use                                                                                                    |  |  |  |  |  |
|----------------------------------------------------------------------------------------------------|----------------------------------------------------------------------------------------------------|--|--|--|--|--|
| Note (optional)                                                                                     | q                                                                                                    |  |  |  |  |  |
|                                                                                                    |                                                                                                    |  |  |  |  |  |
|                                                                                                    | Signature                                                                                                    |  |  |  |  |  |
| Applicant's institution agreed to the applicant's of                                                | commitment to the project.                                                                                                    |  |  |  |  |  |
| Head of applicant's institution (position title<br>IFS responsible member agreed to the commitm     | / name): aaa<br>nent to the project.                                                                                          |  |  |  |  |  |
| IFS responsible member (position title / nar                                                        | ne): aaaa                                                                                                    |  |  |  |  |  |
| Applicant guarantees that all project members h<br>(Please note that a person have an obligation to | ave no problem to participate in the project.<br>give undivided attention to his/her duties is not able to join the project.) |  |  |  |  |  |
|                                                                                                    | Project report                                                                                                    |  |  |  |  |  |
| Report in MS Word format test                                                                       | .docx                                                                                                    |  |  |  |  |  |
| Report in PDF format test                                                                           | .pdf                                                                                                    |  |  |  |  |  |
| Re-print                                                                                            |                                                                                                    |  |  |  |  |  |
| Other materials                                                                                     |                                                                                                    |  |  |  |  |  |
| Research publications Aut<br>Pag                                                                    | e of the paper:<br>hor(s):<br>e number: $\sim$                                                                                |  |  |  |  |  |
| Return to list of application(s) Download Register report(s)                                        |                                                                                                    |  |  |  |  |  |
| Institute of Fluid Science<br>Tohoku University                                                     |                                                                                                    |  |  |  |  |  |
|                                                                                                    | © Institute of Fluid Science, Tohoku University. All Rights Reserved                                                          |  |  |  |  |  |

You will be transferred to the edit screen.

If you clicked "Register the report," the application content will be displayed, but will no longer be able to be edited. Only the research report column will be able to be edited.

| General Collaborative Research Proj  | oct Serial number:308 Receiving code:3160001                                                                                                    |  |  |  |  |
|--------------------------------------|----------------------------------------------------------------------------------------------------|--|--|--|--|
| Name (Last name, First name)         | Taro SYOGAI                                                                                                    |  |  |  |  |
| Institution / Position title         | Institution: ○○ 相死2所<br>Position title: Technical staff                                                                                                    |  |  |  |  |
| Address of Institution               | Address: Y仙台市青篇区片平 1-2-3<br>TEL: 022-111-2222<br>FAX:                                                                                                    |  |  |  |  |
| E-mail                               | test3@test.ac.jp                                                                                                    |  |  |  |  |
| Classification                       | General collaborative research                                                                                                    |  |  |  |  |
| Subject area                         | Environment and energy                                                                                                    |  |  |  |  |
| Project title                        | bbbbb                                                                                                    |  |  |  |  |
| Project status                       | 2nd year<br>222                                                                                                    |  |  |  |  |
| Abstract of Result of former year(s) | (1)The number of co-authored papers         Journal (included international conference with peer review): 1 item(s)         Conference:       2 item(s)         Paternt, award etc.:       2 item(s)         (2)One representative paper etc.       2 item(s)         (3)Presentation at IFS collaborative research forum 2018       No         (4)External funds or projects based on IFS Collborative Research Project, other collaborative activities (This item is optional)         22 |  |  |  |  |
| Project abstract                     | 1                                                                                                    |  |  |  |  |
| Research period                      | Start date: 2017/04/01 ~ End date: 2018/03/31                                                                                                    |  |  |  |  |
|                                      | Project organization                                                                                                    |  |  |  |  |
|                                      | Name(Last name, First name): Taro SYOGAI<br>Institution: 〇〇 研究所<br>Position 1056: Technical staff<br>Age: 40 Over                                                                                                    |  |  |  |  |

•

(Continued from the edit screen)

|                                                                                                    | Signature                                                            |  |  |  |
|----------------------------------------------------------------------------------------------------|----------------------------------------------------------------------|--|--|--|
| Applicant's institution agreed to the applicant's commitment to the project.                                                                                                    |                                                                      |  |  |  |
| Head of applicant's institution (position title / name): aaa<br>IFS responsible member agreed to the commitment to the project.                                                                                               |                                                                      |  |  |  |
| IFS responsible member (position title / name): aaaa                                                                                                    |                                                                      |  |  |  |
| Applicant guarantees that all project members have no problem to participate in the project.<br>(Please note that a person have an obligation to give undivided attention to his/her duties is not able to join the project.) |                                                                      |  |  |  |
|                                                                                                    | Project report                                                       |  |  |  |
| Report in MS Word format                                                                                                    | Select the file                                                      |  |  |  |
|                                                                                                    | × Delete the file test.docx                                          |  |  |  |
| Report in PDF format                                                                                                    | Select the file                                                      |  |  |  |
|                                                                                                    | Delete the file test.pdf                                             |  |  |  |
| Re-print                                                                                                    | Select the file                                                      |  |  |  |
| Other materials                                                                                                    | Select the file                                                      |  |  |  |
| Research publications                                                                                                    | Title of the paper     Author(s)     Page number                     |  |  |  |
| Clear the input data and return to list page                                                                                                    |                                                                      |  |  |  |
| Tohoku University                                                                                                    |                                                                      |  |  |  |
|                                                                                                    | © Institute of Fluid Science, Tohoku University, All Rights Reserved |  |  |  |

When submitting a report, a Word and PDF version of the reports are required.

The other items are optional.

If you select a report, please click the "Confirm the contents of report" button. You will then be transferred to the confirmation screen.

You will be transferred to the confirmation screen. Please confirm the entered content and register the report.

| Signature                                                                                                    |                                                                       |  |  |  |
|----------------------------------------------------------------------------------------------------|-----------------------------------------------------------------------|--|--|--|
| Applicant's institution agreed to the applicant's commitment to the project.                                                                                                    |                                                                       |  |  |  |
| Head of applicant's institution (position title / name): aaa<br>IFS responsible member agreed to the commitment to the project.<br>IFS responsible member (position title / name): aaaa                                       |                                                                       |  |  |  |
| Applicant guarantees that all project members have no problem to participate in the project.<br>(Please note that a person have an obligation to give undivided attention to his/her duties is not able to join the project.) |                                                                       |  |  |  |
|                                                                                                    | Project report                                                        |  |  |  |
| Report in MS Word format                                                                                                    | test.docx                                                             |  |  |  |
| Report in PDF format                                                                                                    | test.pdf                                                              |  |  |  |
| Re-print                                                                                                    |                                                                       |  |  |  |
| Other materials                                                                                                    |                                                                       |  |  |  |
| Research publications                                                                                                    | Title of the paper:         Author(s):         Page number:       ~   |  |  |  |
| Return to input page Register report(s)                                                                                                    |                                                                       |  |  |  |
|                                                                                                    | © Institute of Fluid Science, Tohoku University. All Rights Reserved. |  |  |  |

When the registration is completed, you will be transferred to the list screen. The report will be displayed as "Yes" on the list screen.

| Арр                        | lication W                       | eb Site              | of IFS Collab      | orative Resea                   | rch Project                                                       | 1 * List of applica                          | tion(s)              |                                                                          |                     |                  | o Logout                     |
|----------------------------|----------------------------------|----------------------|--------------------|---------------------------------|-------------------------------------------------------------------|----------------------------------------------|----------------------|--------------------------------------------------------------------------|---------------------|------------------|------------------------------|
| App                        | lications                        |                      |                    |                                 |                                                                   |                                              |                      |                                                                          |                     |                  |                              |
| < Crea                     | te an applicat<br>to apply, plei | tion >><br>ase selec | t "Category of ap  | plication <sup>®</sup> and clic | k the "Create an a                                                | application".                                |                      |                                                                          |                     |                  |                              |
| Select                     | one                              |                      |                    |                                 | Create                                                            | an application                               |                      |                                                                          |                     |                  |                              |
| This a                     | llows applica                    | int to ma            | ake his/her search | more specific.                  |                                                                   |                                              |                      |                                                                          |                     |                  |                              |
| Proposed date ~ 2016/11/28 |                                  |                      |                    | Classification                  | ssification General collaborative Conferential collaborative rese |                                              | tive research        |                                                                          |                     |                  |                              |
| Pro                        | cessing stat                     | tus                  | Accepted           |                                 | -                                                                 |                                              |                      | research                                                                 | (inclu              | ded summer scr   | 1001)                        |
| Cate                       | egory of ap                      | plicatio             | an All             |                                 |                                                                   | -                                            |                      | Collaborative rese                                                       | arch including      | g Ph.D student   | rebor (under 27              |
| App                        | licant                           |                      |                    |                                 |                                                                   |                                              |                      | years old)                                                               | arch directed       | by young resea   | incher (under 57             |
| IFS                        | responsible                      | e mem                | ber                |                                 |                                                                   |                                              |                      | International colla                                                      | borative rese       | arch             |                              |
|                            |                                  |                      |                    |                                 |                                                                   |                                              | Subject area         | Environment and                                                          | Energy              |                  |                              |
|                            |                                  |                      |                    |                                 |                                                                   |                                              |                      | Nano-micro                                                               |                     |                  |                              |
|                            |                                  |                      |                    |                                 |                                                                   |                                              |                      | <ul> <li>Health, Welfare and Medical Cares</li> <li>Aerospace</li> </ul> |                     |                  |                              |
| _                          | _                                | _                    | -                  |                                 |                                                                   |                                              |                      | Fundamentals                                                             |                     |                  |                              |
| ۹.                         | Search                           | Rese                 | et                 |                                 |                                                                   |                                              |                      | Others                                                                   |                     |                  |                              |
| Please cl                  | ick the "Prop                    | osed dat             | e" for more detai  | s of the applicatio             | n. Applicant is ab                                                | le to revise the application                 | only if the status i | s "Applicated" or "Returne                                               | d".                 |                  |                              |
|                            |                                  |                      |                    |                                 | (1                                                                | l of 1) 📑 📑 🚺                                | 50                   |                                                                          |                     |                  |                              |
| No                         | Serial<br>number :               | Seria<br>o for t     | Proposed dat       | Processing<br>status ¢          | Project<br>status ¢                                               | Category of<br>application ¢                 | Applicant \$         | IFS<br>Non-IFS 0                                                         | Receiving<br>code ≎ | eceived date 🗘   | Report submitted<br>or not + |
| 1                          | 2                                |                      | 2016/11/28         | Accepted                        | 2nd year                                                          | General<br>Collaborative<br>Research Project | Taro SYOGAI          | taro RYUTAI                                                              |                     |                  | Yes                          |
| <                          |                                  |                      |                    |                                 |                                                                   |                                              |                      |                                                                          |                     |                  | >                            |
|                            |                                  |                      |                    |                                 | ()                                                                |                                              |                      |                                                                          |                     |                  |                              |
| har                        | Institute                        | of Flui              | id Science         |                                 |                                                                   |                                              |                      |                                                                          |                     |                  |                              |
| (FS)                       | Tohoku Univ                      | versity              | a selened          |                                 |                                                                   |                                              |                      |                                                                          |                     |                  |                              |
|                            |                                  |                      |                    |                                 |                                                                   |                                              |                      | © Institute of                                                           | Fluid Science,      | Tohoku Universit | y. All Rights Reserve        |

# 8 About the processing status of the application data and

# e-mail notifications

#### 8.1 About the processing status of the application data

Confirm the processing status of the application data from the processing status column of the application list screen. The processing status will be set as follows.

"Temporary saved"...The application is temporarily saved while the applicant creates the application data. The application will not be submitted if the processing status is set to "Temporary save." The application data should be edited and submitted by the applicant.

"Applied"...The applicant has created the application data and submitted. The application data can be edited by the applicant if the processing status is set to "Application completed."

"Checking the application"...The application data is being accepted. The application data cannot be edited if the processing status is set to "Checking the application." If the application content is confirmed at the secretariat and there are no problems with it, the processing status will be set to "Accepted," or if an edit request is made to the applicant, it will be set to "Returned."

"Returned"... If the application data is incomplete and an edit request is made to the applicant, the processing status will be set to "Remand." If it is set to "Returned," the applicant can edit the application data.

"Cancelled"...The application data can be cancelled if it is incorrectly submitted. It can be cancelled if the processing status is set to "Temporary saved" or "Applied"

"Received"...The application content is confirmed by the secretariat, and if there are no problems with the application content, the application will be accepted.

"Accepted"...The applications that are selected as a result of the examination will be displayed as "Accepted."

"Transferred"... The applications that are rejected as a result of the examination will be displayed as "Transferred."

# 8.2 About the e-mail notifications

During the following processes carried out by the applicant, an e-mail notification will be sent to the secretariat.

• When the application is submitted

- When the application data is edited (when the application data from "Applied" or "Returned" is edited)
- When the application data is cancelled (excluding cases when the "Temporary saved" data is cancelled)

During the following processes carried out by the secretariat, an e-mail notification will be sent to the applicant.

• When the application data is accepted

- Application Website for IFS Collaborative Research Project User Manual -
  - When the application data is returned
  - When the application data is cancelled

# 9 Register your account

# 9.1 Register your account (when registered by the applicant)

The account registration can be carried out by the applicant.

Please click "Signup".

| Joint Usage / Research Center, "Fluid Science Global Research and Education Hu | b"                                                                    |
|--------------------------------------------------------------------------------|-----------------------------------------------------------------------|
| Application Web Site of IFS Collaborative Research Project                     | & Login                                                               |
| Login Form                                                                     |                                                                       |
| Email *                                                                        |                                                                       |
| Password *                                                                     |                                                                       |
| V Login Singup                                                                 |                                                                       |
| <u>日本語</u>   English                                                           |                                                                       |
|                                                                                |                                                                       |
|                                                                                |                                                                       |
|                                                                                |                                                                       |
| Institute of Fluid Science<br>Tohoku University                                |                                                                       |
|                                                                                | © Institute of Fluid Science, Tohoku University. All Rights Reserved. |

Enter your e-mail address, and place a checkmark next to "I'm not a robot." Then, click the "Send" button.

| Joint Usage / Research Center, "Fluid Science Global Research and Education Hu | b"                                                                    |
|--------------------------------------------------------------------------------|-----------------------------------------------------------------------|
| Application Web Site of IFS Collaborative Research Project                     | o Login                                                               |
| Email Validation                                                               |                                                                       |
| Email *                                                                        |                                                                       |
| Confirm Email *                                                                |                                                                       |
| V I'm not a robot                                                              |                                                                       |
| Send × Cancel                                                                  |                                                                       |
|                                                                                |                                                                       |
| Institute of Fluid Science                                                     |                                                                       |
|                                                                                | © Institute of Fluid Science, Tohoku University. All Rights Reserved. |

An authentication URL will be sent to the e-mail address that you entered.

Please register your account from the URL contained in the e-mail.

\*Please note that if you do not access the account within 24 hours, the transmitted information will be discarded.

| Joint Usage / Research Center, "Fluid Science Global Research and Education Hu | b"                                                       |               |
|--------------------------------------------------------------------------------|----------------------------------------------------------|---------------|
| Application Web Site of IFS Collaborative Research Project                     |                                                          | o Login       |
|                                                                                |                                                          |               |
| Email Validation                                                               |                                                          |               |
| URL for authentication has been sent by E-mail. Please make an account via ac  | essing the URL in the E-mail.                            |               |
|                                                                                |                                                          |               |
|                                                                                |                                                          |               |
|                                                                                |                                                          |               |
|                                                                                |                                                          |               |
|                                                                                |                                                          |               |
|                                                                                |                                                          |               |
| 4                                                                              |                                                          |               |
| Tohoku University                                                              |                                                          |               |
|                                                                                | © Institute of Fluid Science, Tohoku University. All Rig | hts Reserved. |

Access the URL listed in the e-mail to register your account. After entering the information, please click the "Confirm" button.

| Application Web Site of IFS Collaborative Research Project o Login |                                                                                                    |        |  |  |  |  |
|--------------------------------------------------------------------|----------------------------------------------------------------------------------------------------|--------|--|--|--|--|
| Registration                                                       |                                                                                                    |        |  |  |  |  |
|                                                                    | "*" means require                                                                                                    | d iter |  |  |  |  |
| Name *                                                             | Jiro SYOGAI                                                                                                    |        |  |  |  |  |
| Gender *                                                           | ©male<br>● female                                                                                                    |        |  |  |  |  |
| Email                                                              |                                                                                                    |        |  |  |  |  |
| Institution *                                                      | Graduate School of Engineering / Tohoku University                                                                                                    |        |  |  |  |  |
| Position *                                                         | Associate Professor<br>Associate Professor<br>Assistant Professor<br>Assistant Professor<br>Postdoctoral researcher<br>Doctoral course student<br>Master course student<br>College of technology, advanced course student<br>College of technology, advanced course student |        |  |  |  |  |
| Postal code / Address of Institution *                             | Please input including postal code.<br>1-2-3 Katahira, Aoba-ku, Sendai, 123-4567                                                                                                    |        |  |  |  |  |
| Tel *                                                              | 022-123-4567                                                                                                    |        |  |  |  |  |
| Fax                                                                | 022-123-9876                                                                                                    |        |  |  |  |  |
| Password *                                                         |                                                                                                    |        |  |  |  |  |
| Confirm Password *                                                 |                                                                                                    |        |  |  |  |  |
| Cancel                                                             |                                                                                                    |        |  |  |  |  |
| Tohoku University                                                  |                                                                                                    |        |  |  |  |  |
|                                                                    | © Institute of Fluid Science, Tohoku University. All Rights Re                                                                                                    | eserve |  |  |  |  |

You will be transferred to the confirmation screen. Confirm the content and register your account.

| Joint Usage / Research Center, "Fluid Science Global Research and Education Hub" |                                                    |  |  |  |
|----------------------------------------------------------------------------------|----------------------------------------------------|--|--|--|
| Application Web Site of IFS Collaborative Research Project 🙂 Login               |                                                    |  |  |  |
| Registration                                                                     |                                                    |  |  |  |
| Name                                                                             | Jiro SYOGAI                                        |  |  |  |
| Gender                                                                           | male                                               |  |  |  |
| Email                                                                            |                                                    |  |  |  |
| Institution                                                                      | Graduate School of Engineering / Tohoku University |  |  |  |
| Position                                                                         | Professor                                          |  |  |  |
| Postal code / Address of Institution                                             | 1-2-3 Katahira, Aoba-ku, Sendai, 123-4567          |  |  |  |
| Tel                                                                              | 022-123-4567                                       |  |  |  |
| Fax                                                                              | 022-123-9876                                       |  |  |  |
| Password                                                                         | *****                                              |  |  |  |
| Save Back                                                                        |                                                    |  |  |  |

# **10** About inquiries

If you have any questions about the "Application Website for IFS Collaborative Research Project," please contact us at following e-mail address.

Contact information

Collaborative Research Project, Institute of Fluid Science, Tohoku University

E-mail: ifs-kyodo@grp.tohoku.ac.jp